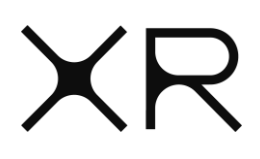

## Importing XR DaVinci Resolve Presets

1. Download the relevant preset .epr file from here

| Presets* | DaVinci XDCAM<br>Adobe XDCAM | DaVinci ProRes<br>Adobe ProRes LT<br>Adobe Pro Res HQ |  | Adobe Avid DNXHD |
|----------|------------------------------|-------------------------------------------------------|--|------------------|
|----------|------------------------------|-------------------------------------------------------|--|------------------|

- 2. Go to Deliver page in Resolve
- 3. Click on the 3 dots on the top right corner
- 4. Select Import Preset

| Render Settings - Custom Export                                                                                                    | • <mark>101% ~</mark> ○                                               |
|----------------------------------------------------------------------------------------------------|-----------------------------------------------------------------------|
|                                                                                                    | Create Additional Video Output                                        |
| Image: Second system     H.264     H.264     H.265       XR-PRRESET     Custom Export     H.264 Master     HyperDeck     H.265 M.        | XR-PRORES-PRESET>MXF - 1080i50 Interlaced>1080i50 Interlaced (25FPS)> |
| File Name Untitled                                                                                                    | XDCAM MXF 1080i50 Interlaced ><br>XR-XDCAMHD422-PRESET-108050i >      |
| Location Browse                                                                                                    | Save As New Preset<br>Import Preset                                   |
|                                                                                                    | Clear Preset                                                          |
| Video Audio File   ✓ Export Video   Format QuickTime ~   Codec H.264 ~   ✓ Use hardware acceleration if available   Network Optimization |                                                                       |
| Resolution   1920 x 1080 HD   V     Use vertical resolution   V     Frame rate   24   V     Chapters from Markers   V                    |                                                                       |
| Quality   Automatic     Restrict to   80000   Kb/s     Limit data rate every   6   sec                                                   | <br>                                                                  |

- 5. Select the .xml file from your drive
- 6. Click open

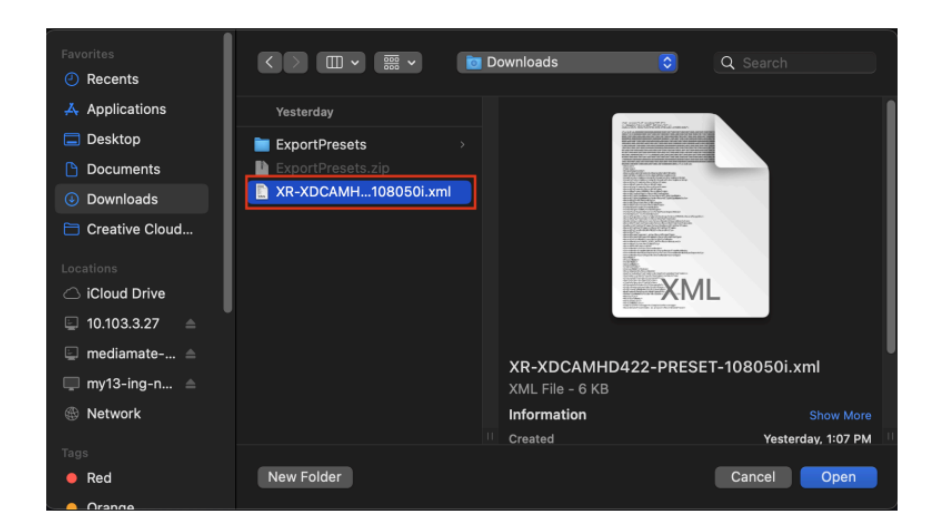

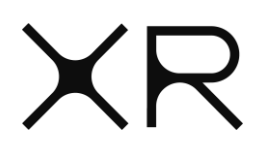

7. Imported presets can be found on the first tab on the top left corner. Click the dropdown button to see all the imported presets.

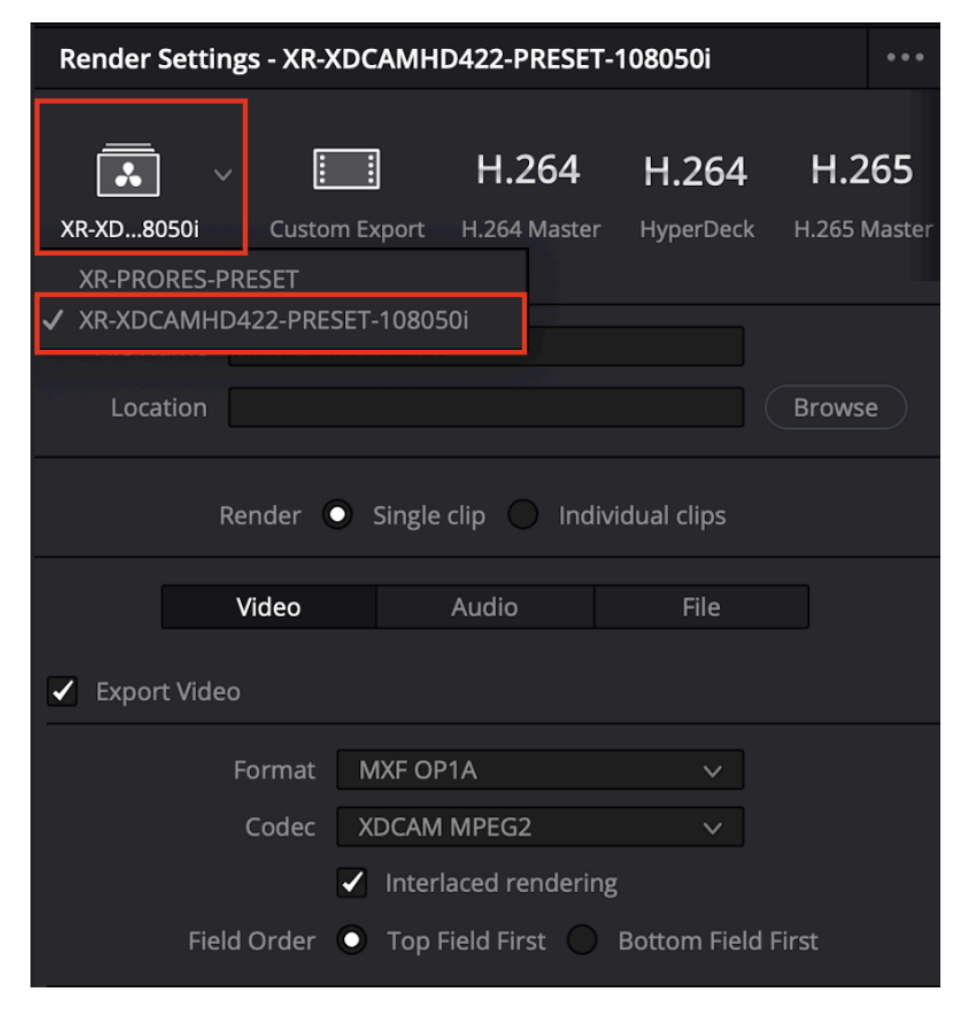

\*If any of the presets could not be imported, kindly ensure the version of DaVinci Resolve is up to date